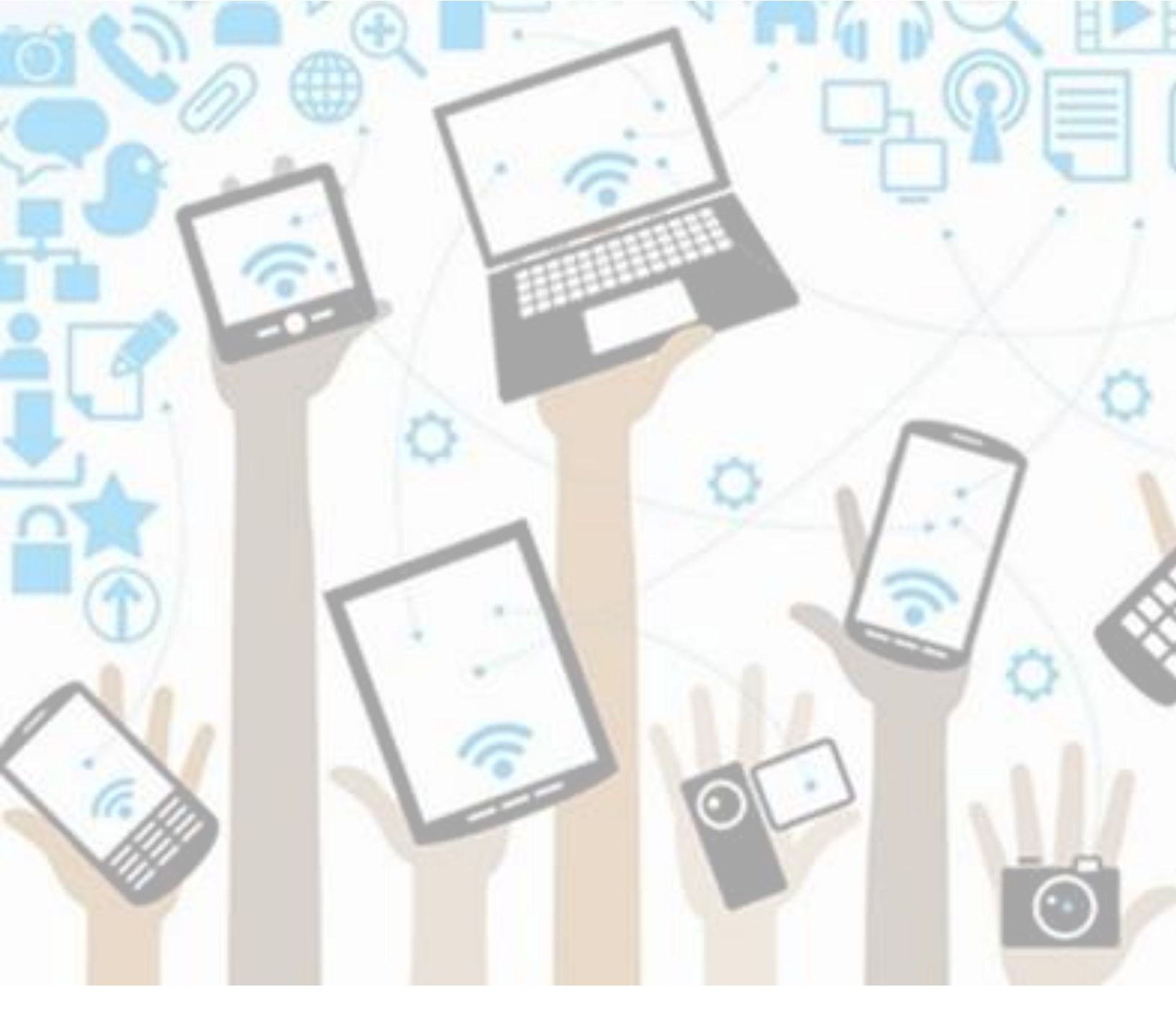

# Students: Scholantis – Self-Assessment of the Core Competencies (SACC)

version: 5/6/2020

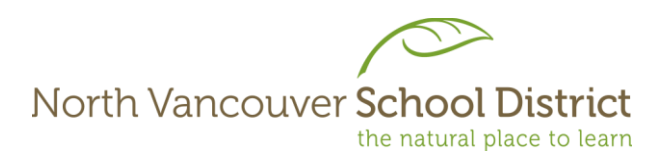

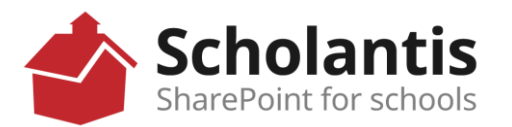

### Login to the SD44 Portal

1. In any web browser, go to www.sd44.ca

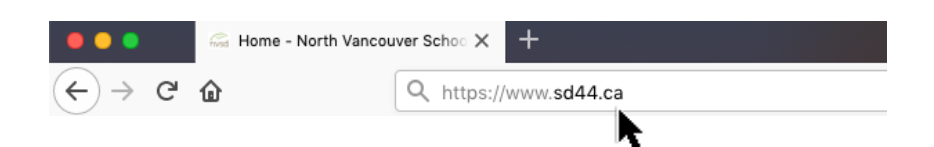

2. Click Portal.

| Pa    | arents | Registration | Mail | Portal |
|-------|--------|--------------|------|--------|
| Searc |        | h            |      | ેવ     |
|       |        |              |      |        |

 Enter your student login ID & password. Click Sign In. (This is the same login when you log onto a computer at school, SD44 student email or MS Teams)

| North Vancouver<br>School District               |
|--------------------------------------------------|
| username                                         |
| Password                                         |
| SIGN IN<br>Change Password<br>Forgotten Password |

- 4. Follow your teacher's instruction
  - a. If the SACC template is on your teacher's Class site, go to section A below.
  - b. If your teacher emails the SACC template to you, go to section B below.

# A. Completing your Self-Assessment of the Core Competencies if the template is on your teacher's Scholantis Portal Class Site:

1. Click your teacher's class site under "Classes".

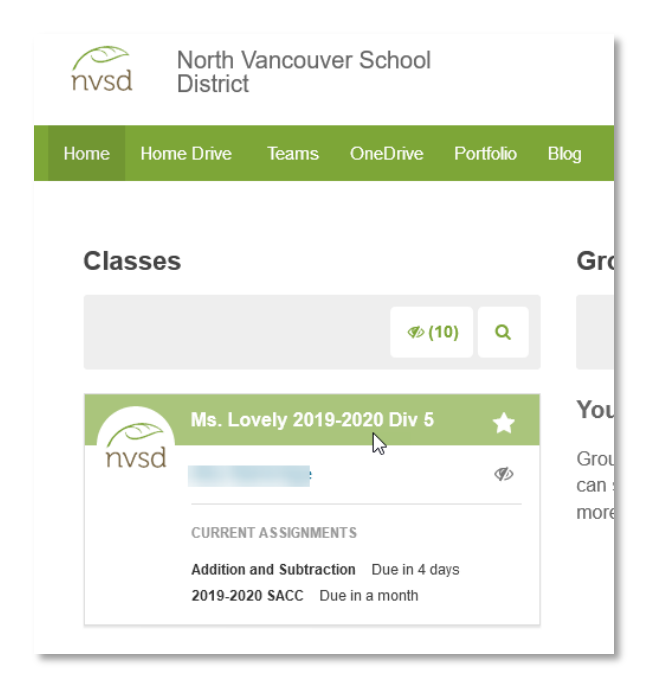

2. Go to Assignments.

| nvsd Ms. Lovely 2019-2020 Div 5 |      |             |              |            |                  |
|---------------------------------|------|-------------|--------------|------------|------------------|
| 🞓 My Classes                    | Home | Assignments | Student List | Portfolios | Shared Documents |
|                                 |      | J.          |              |            |                  |

3. Click on "2019-2020 SACC".

|  | 2019-2020 SACC<br>Due in a month | Draft |
|--|----------------------------------|-------|
|--|----------------------------------|-------|

| ← 2019-2020 SACC                                                                                                    | ASSIGNED: MAR 2                   |
|----------------------------------------------------------------------------------------------------|-----------------------------------|
| DUE: JUN 12, 2020 4:00 PM R                                                                                                    | ead your teacher's                |
|                                                                                                    | instructions                      |
| Open the document by clicking the 'Edit' button. When you are done, close the tab and return to the<br>Click 'Turn in' to submit. | Assignments tab. Click 'Preview'. |
| Click to preview                                                                                                    | Q VIEW 🛓                          |
| Test Student 2<br>DRAFT • Edited Mar 2, 2020 9:39 AM • 0 Comments Click Edit to start your self-assessment                        |                                   |
| Add text to your assignment submission                                                                                            | Make a comment                    |
| <sup>2</sup> / <sub>2</sub> SACC 2019-2020 Template.docx             Click to preview                                             | () SEND                           |
| Click Turn In to                                                                                                    |                                   |

4. Complete your assignment online. Document is automatically saved.

| w             | Word Online                           | Ms. Lovely 2019-2020 Div 5                                                                                                    | SACC 2019-2020 Template    | - Saved ·        | Auto S                                | Save                | 🤱 Shai              | re                |
|---------------|---------------------------------------|----------------------------------------------------------------------------------------------------|----------------------------|------------------|---------------------------------------|---------------------|---------------------|-------------------|
| FILE          | HOME INSERT                           | PAGE LAYOUT REVIEW VIEW 🗘 T                                                                                                    | ell me what you want to do | EDIT IN WOR      | RD                                    |                     |                     |                   |
| <b>5</b><br>? | Paste ★ Cut<br>Paste ★ Format Painter | Calibri (Body) $\cdot$ 11 $\cdot$ A ${\bullet}$ A<br>B $I {=} {=}$ | ≝・≝・∉≉∎ M ¶<br>≡ ≡ ≡ ≡ ≇・₹ | AaBbCc<br>Normal | AaBbCc AaBbCc<br>No Spacing Heading 1 | AaBbCc<br>Heading 2 | AaBbCc<br>Heading 3 | ↓<br>↓ ab<br>↓ ac |
| Undo          | Clipboard                             | Font                                                                                                    | Paragraph 🛛                |                  | Styles                                | توا                 | 5                   |                   |
|               |                                       | Self Assessment of Core Comp                                                                                                    | etencies                   |                  |                                       |                     |                     |                   |

Close the browser tab when finished. Click 'Turn in' to submit your work to your teacher.

5. After turning in, click "Copy to Portfolio".

|   | Test Student 2<br>TURNED IN APR 29, 2020 2:25 PM • Edited Mar 2, 2020 9:3 | 39 AM + 0 Comments |                | Not Assessed |
|---|---------------------------------------------------------------------------|--------------------|----------------|--------------|
| W | 2 SACC 2019-2020 Template.docx<br>Click to preview                        | C view 🛓           | Make a comment |              |
|   |                                                                           |                    | ) ()           | SEND         |

#### Click "OK".

| Copy this submission to portfolio? |                           |
|------------------------------------|---------------------------|
| Test Student 2 Kindergarten        |                           |
| Kerpluff!                          |                           |
| 🕂 TEXT 🔛 IMAGE 💽 VIDEO 📑           | DOCUMENT                  |
| ADST 0 Arts Education 0 Assessm    | ment o Career o Community |
| Here is                            | s our poetry              |
| 2019-2020 SACC woood               | ><br>★ Apr 11             |

4

### 6. You are done!

# **B.** Completing your Self-Assessment of the Core Competencies if your teacher emails the template to you

- 1. Complete your SACC which was emailed to you by your teacher and save it on your computer.
- 2. Upload SACC to Scholantis Portal Portfolio after completion.
  - a. Go to Portfolio.

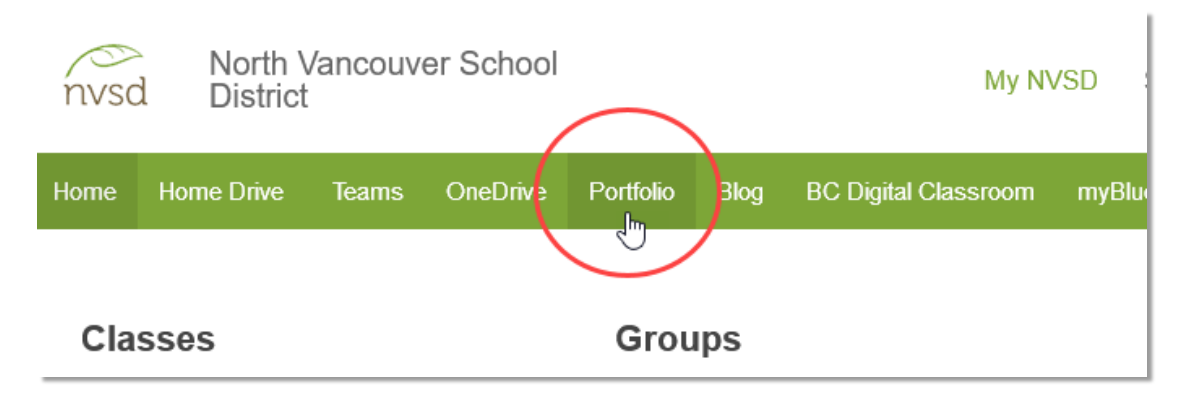

b. Click "Document" to add.

| 🖻 My Classes             | Portfolio |                                                                            |
|--------------------------|-----------|----------------------------------------------------------------------------|
| Test Stud                | dent 2    | Kindergarten                                                               |
| <ul> <li>техт</li> </ul> | IMAGE     |                                                                            |
| • • •                    | ADST 0 A  | Arts Education o Assessment o Career o Community o Core Competencies o Fra |
| Language A               | rts 0 4 M | lore                                                                       |

| 😰 My                                                     | Classes   | s Portfolio            |                         |           |                   |                      |               |        |
|----------------------------------------------------------|-----------|------------------------|-------------------------|-----------|-------------------|----------------------|---------------|--------|
| 2                                                        | 2019      | -2020 <u>SACC</u>      | ; <b></b> ,             | Add a I   | Post Title        |                      |               |        |
| D                                                        | ATE: Ap   | pr 30, 2020 🖋          |                         |           |                   | 🖊 Add a Tag          | 3             |        |
| •                                                        | ADS       | ST Arts Education      | Assessment Career C     | Community | Core Competencies | Français - immersion | Language Arts |        |
|                                                          | Mathem    | natics Physical and He | ealth Education Science | Social S  | tudies Support    |                      |               |        |
|                                                          |           |                        |                         | Add       | document          |                      |               |        |
| ile Upload<br>→ ✓ ↑ 📑 «                                  | < Desktop | > Westview             | ✓ Ö Search Westview     | ×         |                   |                      |               |        |
| janize 🔻 New                                             | folder    |                        | 8== -                   |           |                   |                      |               |        |
| 🗄 Documents 🖈                                            | • • Na    | ame                    | Date modified           | Туре      |                   |                      |               |        |
| 📰 Pictures 🛛 🖈<br>🚽 Shared Folder 🖈<br>🛖 17516 (\\SBO-da | a         | SACC 2019-2020.docx    | 2020-04-02 11:00        | Microsoft |                   |                      | SUBMIT        | CANCEL |
| Academies 2020<br>Scholantis 2020<br>SL 2020             | D         |                        |                         |           |                   |                      |               |        |
| OneDrive - Schoo                                         |           |                        |                         |           |                   |                      |               |        |
| This PC                                                  |           |                        |                         |           |                   |                      |               |        |
| 3D Objects                                               |           |                        |                         |           |                   |                      |               |        |
| Desktop                                                  | ~ <       |                        |                         | >         |                   |                      |               |        |
| F                                                        | ile name: | SACC 2019-2020.docx    | ✓ All Files (*.*)       | ~         |                   |                      |               |        |
|                                                          |           |                        | Open                    | Cancel    |                   |                      |               |        |

c. Change Post Title to "2019-2020 SACC"; add "Core Competencies" tag; click "Add document" to add your SACC.

Click "Submit".

d. Review; click "Edit" to make changes in Word Online; click "X" to close.

| 2019-2020 SACC 🕼 EDIT 🔅 2.0 -                                    | ××             |
|------------------------------------------------------------------|----------------|
| Test Student 2 🛗 Apr 30, 2020 🍺 0 Comment(s) 💊 Core Competencies | Click to close |
| Self-Assessment of the Core Competencies                         | Edit           |

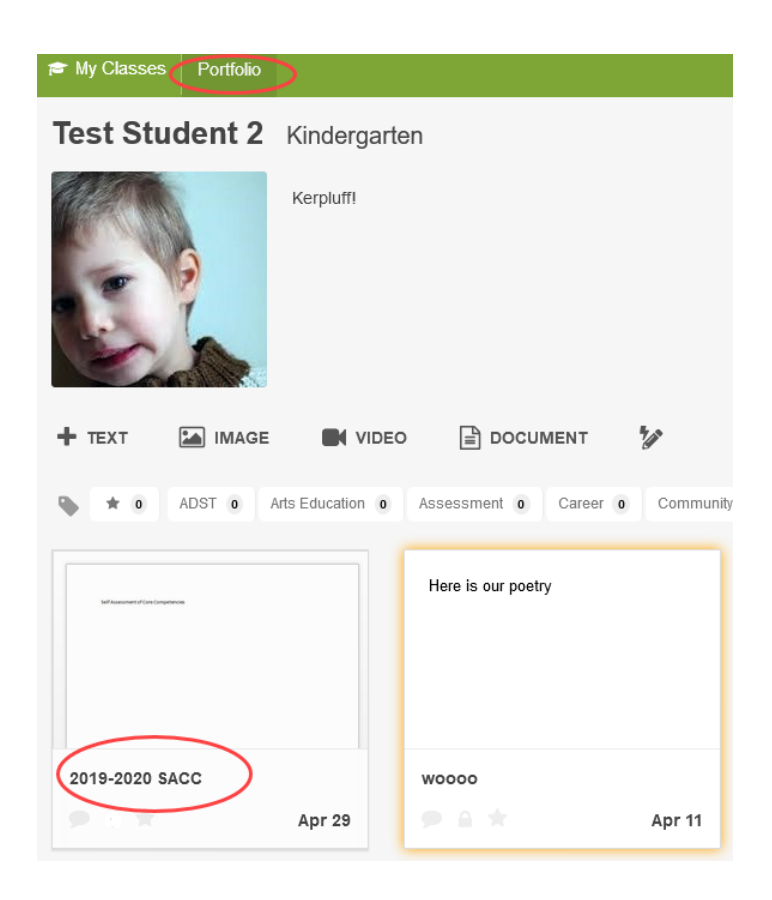

e. You are done!

North Vancouver School District